附件: 安徽新闻出版职业技术学院网络教学平台

## 操作指南 (学生版)

1. 平台登陆地址: www.ahcbxy.cn,点击"学生"入口,通过"超星(慕课)网络课程"进入学习平台。(如下图所示)

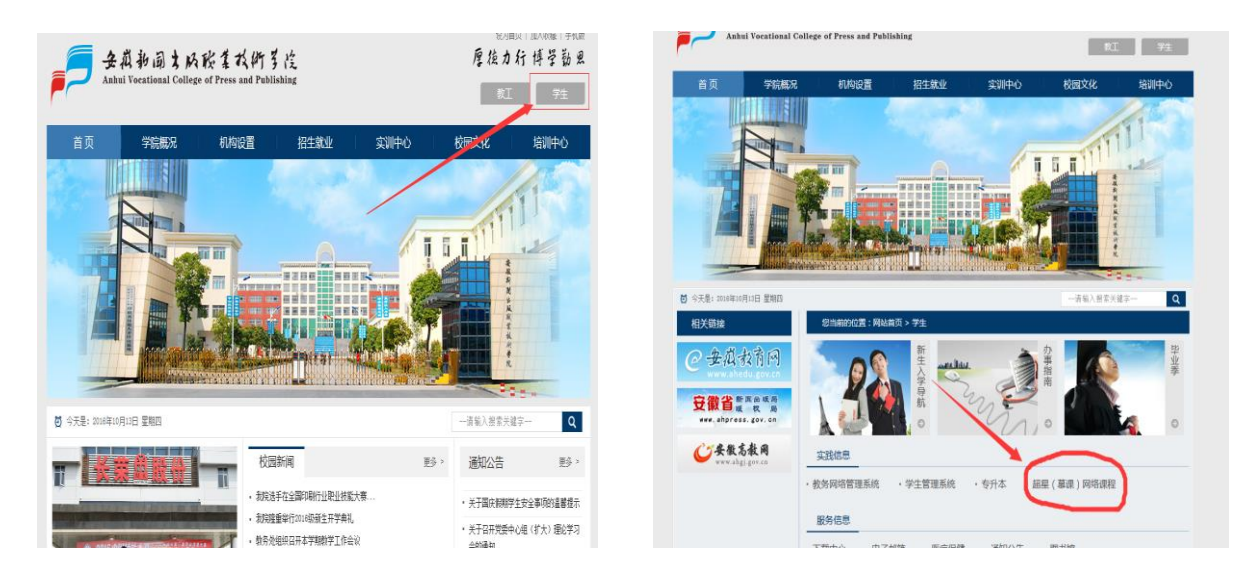

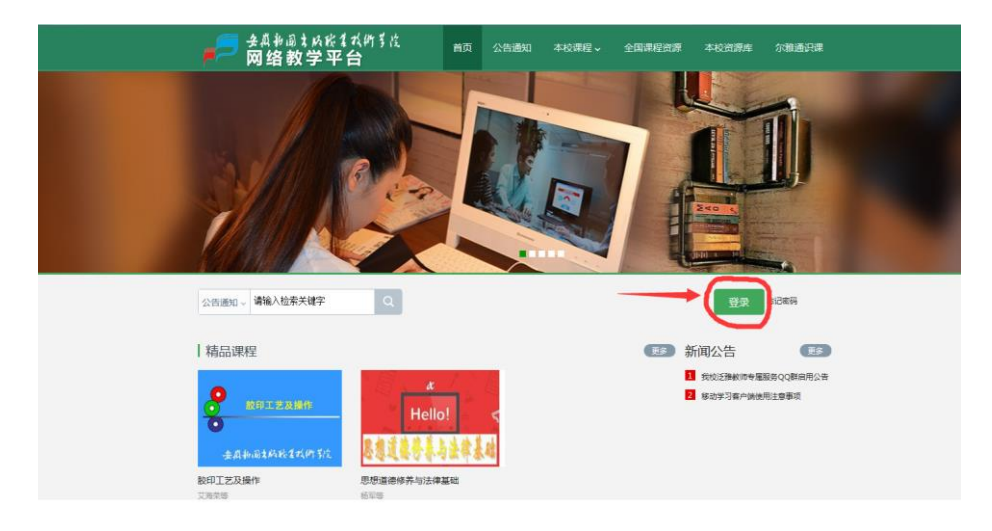

2. 登陆

用户名是学号,初始密码是 123456。根据系统提示完善相关信 息。(如下图所示)

| 用户登录                                   |       | 请完善个人信息 |                         |
|----------------------------------------|-------|---------|-------------------------|
| 安徽新闻出版职业技术学院                           |       |         |                         |
| 邮箱/手机号/帐号                              |       | 邮箱:     | 此邮箱是找回密码的所用邮箱,请勿随意填写并牢记 |
| 1 1 4 単不満<br>(株式) 人名达的四位数字 2 1 1 4 単不満 |       | 手机号:    | 请填写手机号                  |
| 登录                                     | 移动客户端 | 验证码:    | <b>新水市</b> 填写验证明        |
|                                        |       | - mi    |                         |
| 通知                                     |       | 保(      | ¥                       |

3. 报名选课

选择左侧"课堂"栏目,通过添加课程选课,点击"报名"即可选课。(如下图所示)

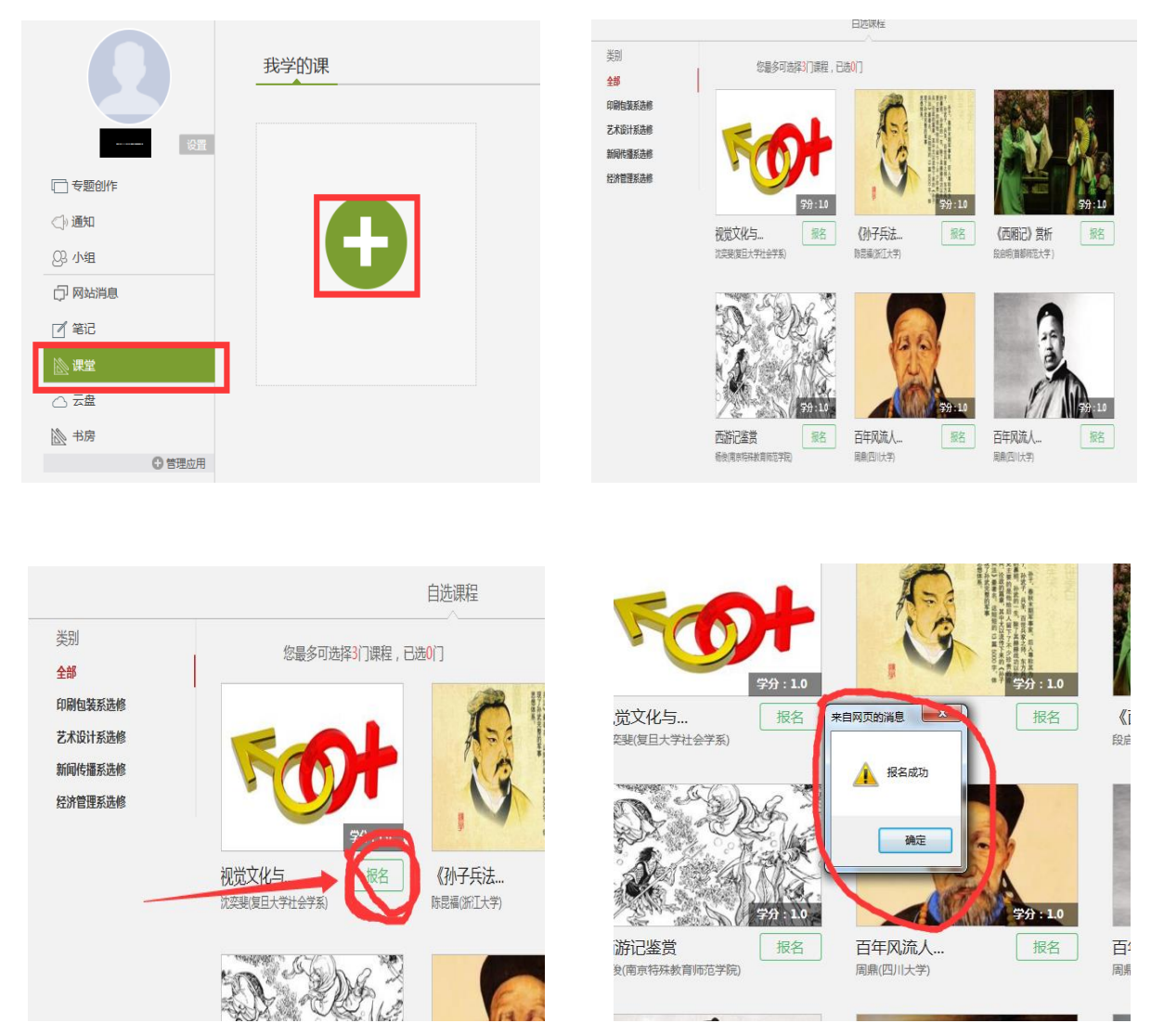

报名选课成功,等待课程开始即可学习。(如下图所示)

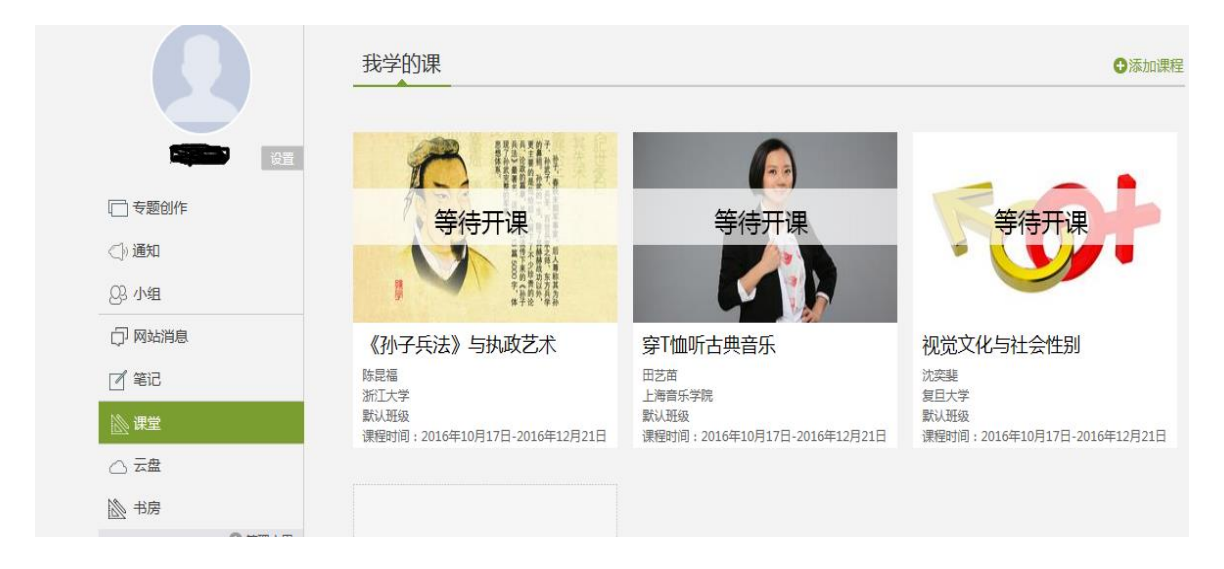

4. 退选

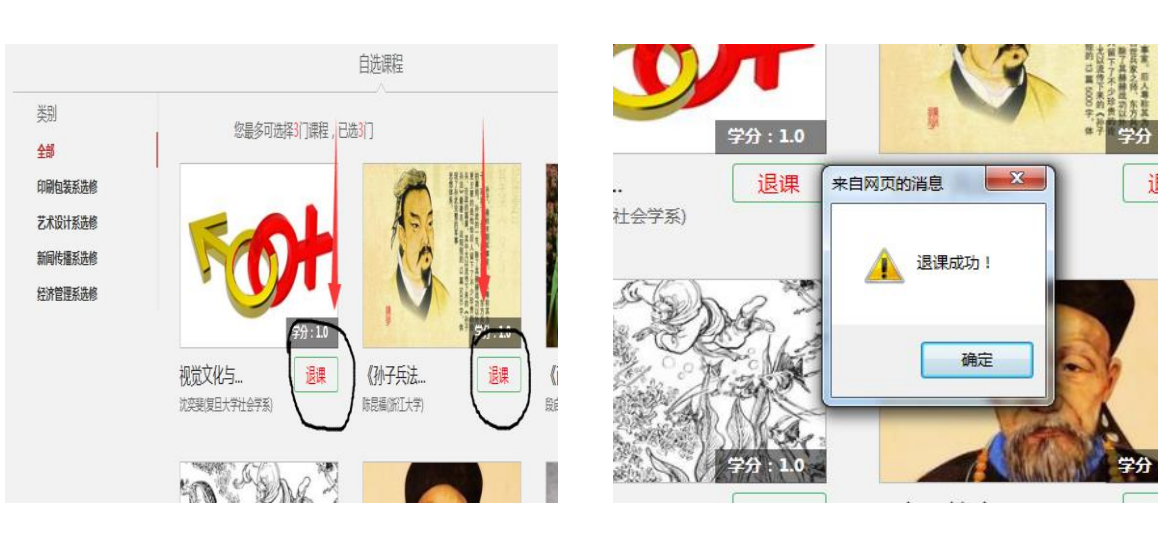

在选课报名界面点击"退课"即可。(如下图所示)